# ALAZCOP HELP CENTER

## **DOWNLOADING & USING THE MICROSOFT AUTHENTICATOR APPLICATION**

For questions or support, contact the ALEA Support Center at 1-844-838-9028 or <u>ALEA-Support@alea.gov</u>. For user guides and video tutorials visit the AlaCOP Help Center at <u>https://app.alea.gov/Help</u>.

#### **Downloading the Microsoft Authenticator Application**

Select one of the three options listed below to download the Microsoft Authenticator application.

• Go to the **Apple App Store** or the **Google Play Store** to download the application on your phone. The correct Microsoft Authenticator application looks like:

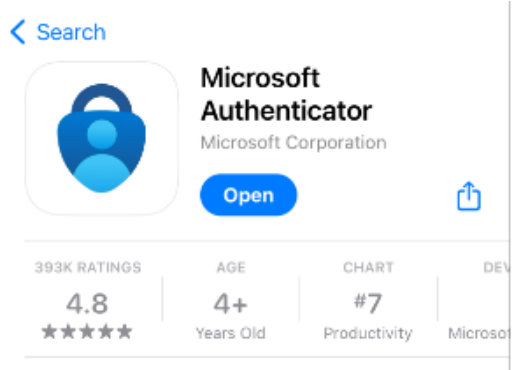

- Go to <u>https://www.microsoft.com/en-us/security/mobile-authenticator-app</u>. This is a Microsoft website where you can scan the QR code for either your Android or Apple device.
- During the first login attempt you will be prompted to download/use the Microsoft Authenticator application. When you see the following screen, select "**Download now**". You will be redirected to Microsoft's site where you can scan the QR code for either your Android or Apple device.

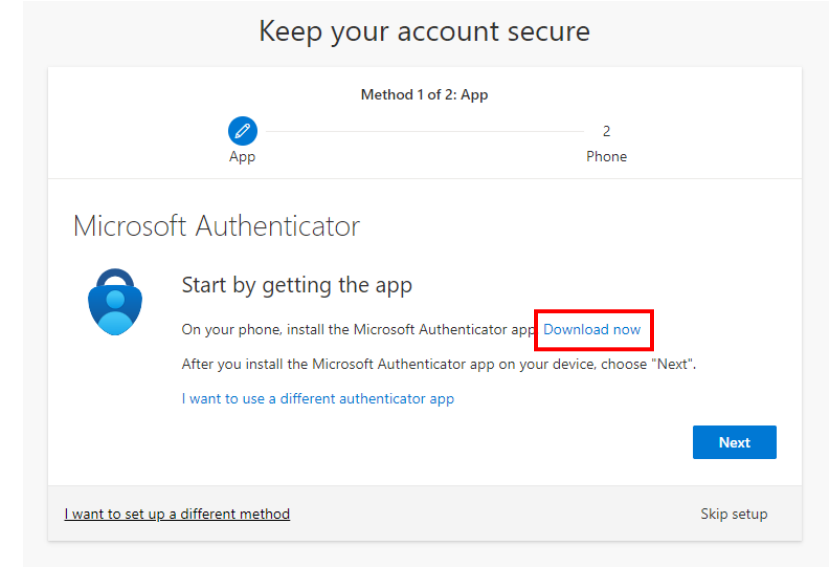

### Using the Microsoft Authenticator – First Time Use

If you have never used the Microsoft Authenticator application, follow these steps. If you have previously downloaded the application, move to the next section.

- 1. Open the Microsoft Authenticator application on your phone.
- 2. Accept the default settings and continue until you see the "Scan a QR code" screen. Click "Scan a QR code".

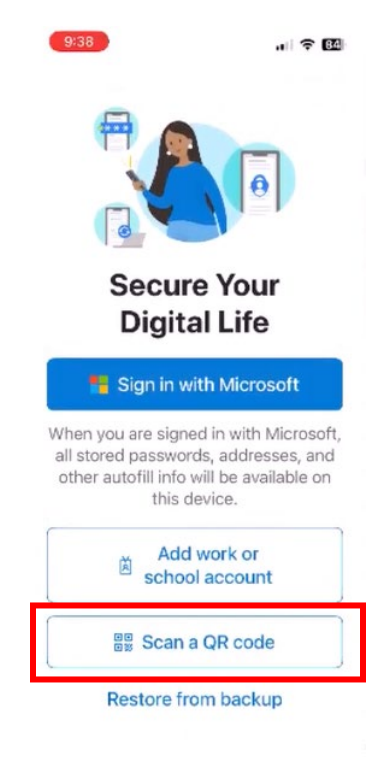

3. Allow Authenticator to access your camera by clicking "**Allow**". Also allow Authenticator to send notifications by clicking "**Allow**".

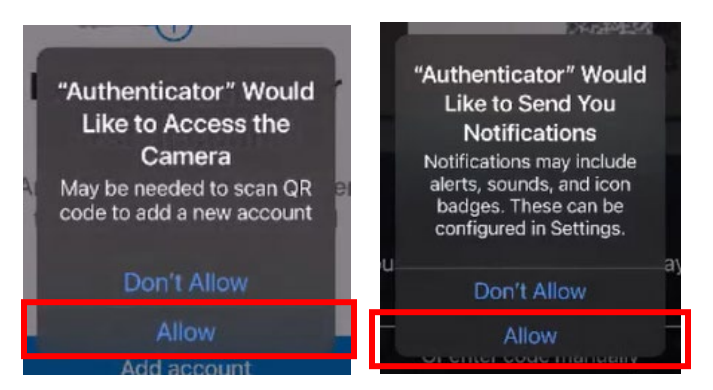

4. Use your Authenticator app to scan the QR code on the screen during the authentication setup process.

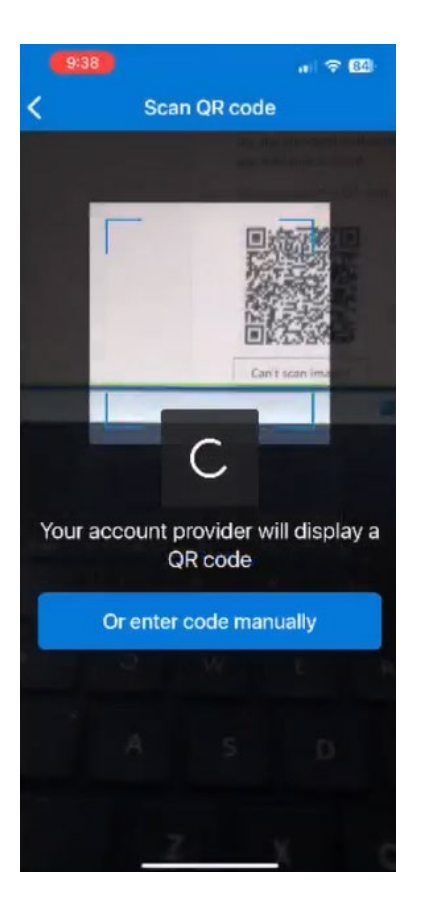

#### Using the Microsoft Authenticator - Adding a New Account

If you have previously downloaded and/or used the Microsoft Authenticator application, follow these steps. If you are opening the application for the first time, see the previous section.

- 1. Open the **Microsoft Authenticator** application on your phone. You will be prompted to use your phone's passcode.
- 2. Click on the "+" in the top, right corner (indicated by the red box in the image below).

| 11:50         |           |                 | "II 5G 💷) |   |  |
|---------------|-----------|-----------------|-----------|---|--|
| ≡ Aut         | thenticat | tor             | Q         | + |  |
|               |           |                 |           |   |  |
|               |           |                 |           |   |  |
|               |           |                 |           |   |  |
|               |           |                 |           |   |  |
|               |           |                 |           |   |  |
|               |           |                 |           |   |  |
|               |           |                 |           |   |  |
|               |           |                 |           |   |  |
|               |           |                 |           |   |  |
|               |           |                 |           |   |  |
|               |           |                 |           |   |  |
|               |           |                 |           |   |  |
|               |           |                 |           |   |  |
|               |           |                 |           |   |  |
|               |           |                 |           |   |  |
|               |           |                 |           |   |  |
| Authenticator | Passwords | ()<br>Addresses | Verifie   |   |  |
|               |           |                 | 201110    |   |  |

3. Select "Work or school account" from the list.

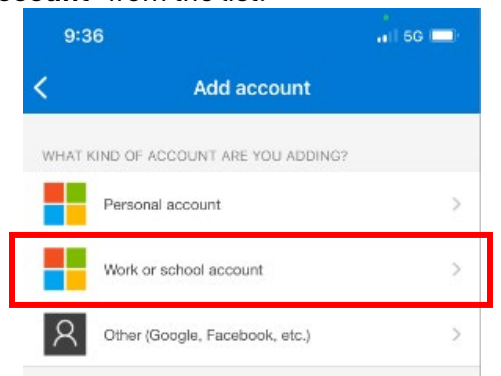

5. Select **"Scan QR code"** to scan the QR code on the screen during the authentication setup process.

| 9:36          |                         | . II 5G 🔲 | 2:35                  |                     |
|---------------|-------------------------|-----------|-----------------------|---------------------|
|               | Add account             | <         | Scan QF               | ≀ code              |
| HAT KIND OF / | ACCOUNT ARE YOU ADDING  | ?         |                       |                     |
| Person        | al account              | 2         |                       | -6                  |
| Work o        | r school account        | >         |                       |                     |
| Q Other (     | Google, Facebook, etc.) | >         |                       |                     |
| Ade           | d work or school acc    | ount      | L                     |                     |
|               | Sign in                 |           |                       |                     |
|               | Scan QR code            |           | Your account provider | will display a QR o |
|               | Cancel                  |           | Or enter cod          | e manually          |

4. Your account will now appear on the list in your Authenticator application.

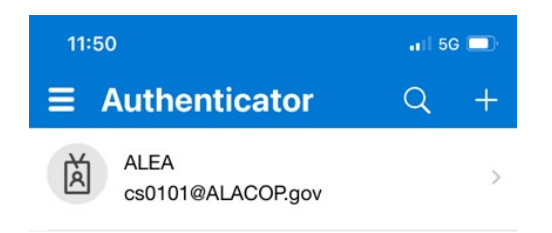